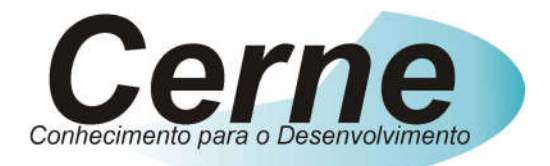

## **Cerne Tecnologia e Treinamento**

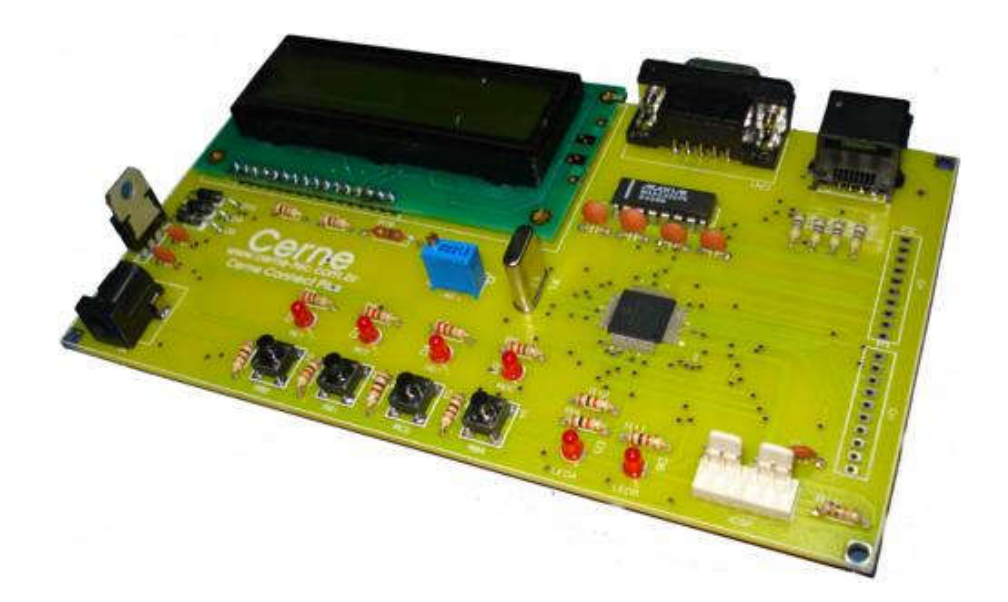

## **Tutorial para Testes na**

## **Placa Cerne Connect PLUS**

suporte@cerne-tec.com.br

www.cerne-tec.com.br

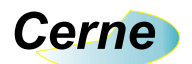

Todos os direitos reservados à Cerne Tecnologia e Treinamento LTDA. Nenhuma parte desta edição pode ser utilizada ou reproduzida – em qualquer meio ou forma, seja mecânico, eletrônico, fotocópia, gravação ou etc. – nem apropriada ou estocada em sistema de banco de dados sem a expressa autorização.

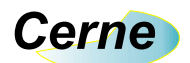

#### 1. Reconhecendo o Kit

Antes de iniciar este tutorial, vamos reconhecer o material que acompanha este kit.

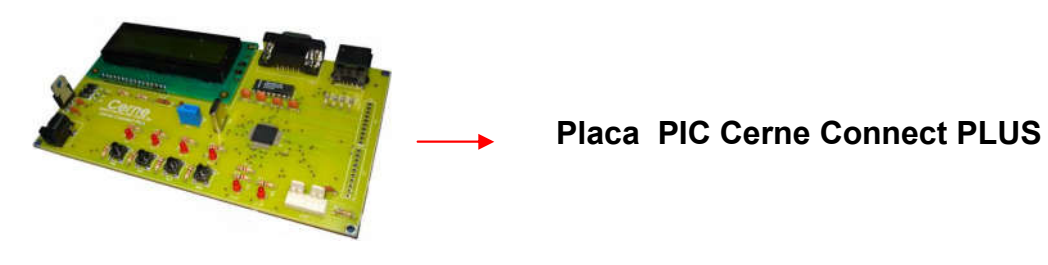

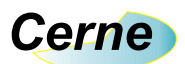

#### 2. Reconhecendo a placa PIC Cerne Connect PLUS

Vamos agora reconhecer os pontos da placa Cerne Connect PLUS:

| Display LCD<br>Porta de Comunicação Serial<br>Microcontrolador<br>Led | Porta USB<br>Entrada DC 12 V |  |
|-----------------------------------------------------------------------|------------------------------|--|
| Botões<br>Porta Ethernet                                              |                              |  |

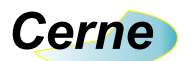

#### 3. Conectando a Placa

Esta placa funciona com o gravador Cerne USB ou algum compatível ICD2.

Abaixo estão os passos para a conexão do gravador Cerne USB com a placa.

**1º** Instale o MPLAB no seu computador que vem em anexo ao CD ou baixe o mesmo no site do fabricante, no endereço **www.microchip.com**. Observe que o MPLAB já se encontra no CD do gravador.

2º Conecte o cabo USB que acompanha o kit no gravador e logo em seguida no PC. O PC deverá reconhecer o gravador neste instante e pedir para instalar um novo driver. Quando solicitado o driver para o dispositivo, localize-o na pasta de instalação do MPLAB no diretório ICD2\Drivers. Dependendo do sistema operacional, pode aparecer uma mensagem que o driver não é certificado. Ignore a mensagem e instale normalmente. A partir deste ponto o gravador está instalado no seu PC. (Normalmente o MPLAB é instalado no C:\Arquivos de Programa do seu PC).

**3º** Vamos fazer um teste prático de gravação do microcontrolador. Para isso, utilizaremos o PIC16F628A, porém os passos são os mesmos para qualquer microcontrolador. Primeiramente, abra o MPLAB. A seguinte tela será apresentada:

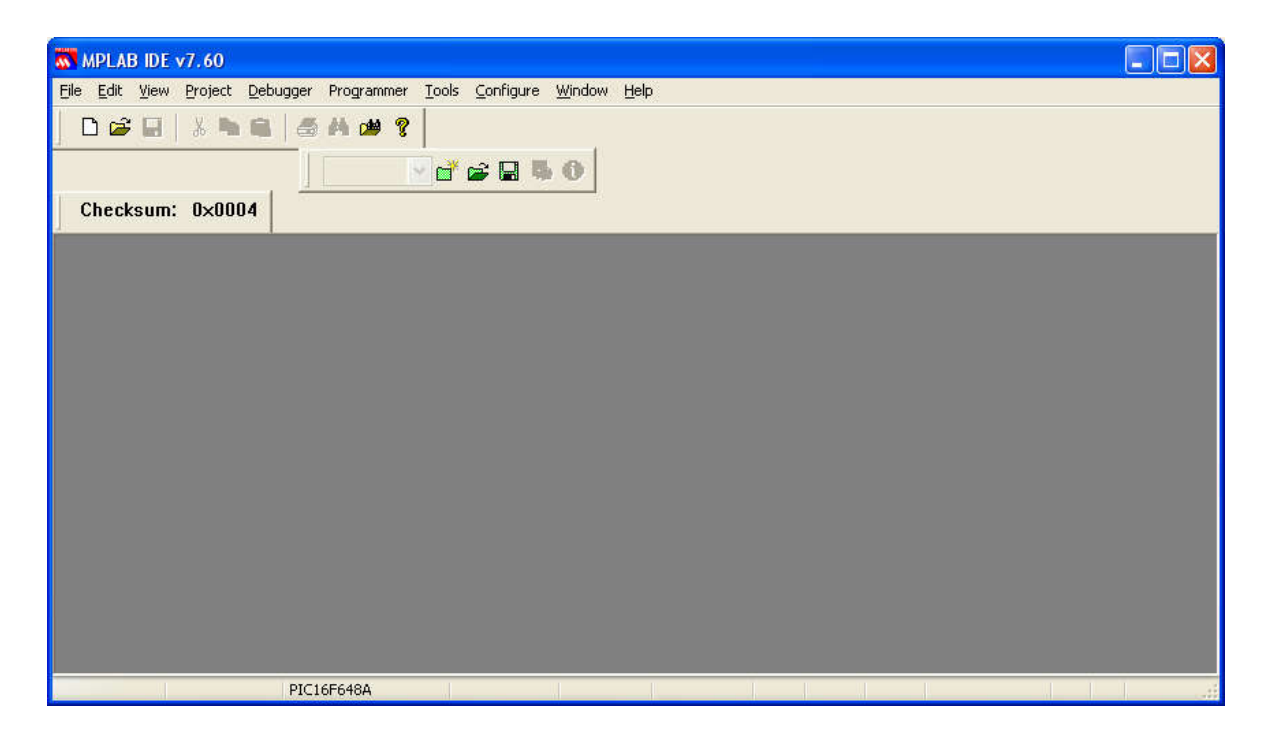

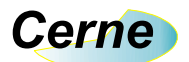

Vamos agora escolher o microcontrolador a ser gravado, neste caso o PIC16F628A. Para isso, vá no menu Configure -> Select Device. A seguinte tela surgirá:

| Douiso:               | Doving Family               |
|-----------------------|-----------------------------|
|                       | Device <u>r</u> amity.      |
| FIGTOGROZ             |                             |
| Mic                   | rochip Tool Support         |
| Programmers           |                             |
| PICSTART Plus         | 🥥 MPLAB ICD 2 🛛 🥥 PICkit 2  |
| 🧿 PRO MATE II         | PICkit 1                    |
| MPLAB PM3             | MPLAB REALICE               |
| Language and Design ' | Tools                       |
| ASSEMBLER<br>v3.90    | 🥥 COMPILER 🥝 VDI            |
| Debuggers             |                             |
| MPLAB SIM             | MPLABICD 2 🥝 PICkit 2       |
|                       |                             |
|                       |                             |
|                       |                             |
|                       |                             |
|                       |                             |
|                       |                             |
|                       |                             |
| OK                    | <u>C</u> ancel <u>H</u> elp |

Como o PIC16F628A é da família PIC16, escolha esta família na caixa Device Family, como apresentado abaixo:

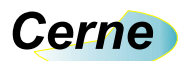

| Select Device            |                             |
|--------------------------|-----------------------------|
| Device:                  | Device Family:              |
| PIC16CR62                |                             |
| Microe                   | hin Tool Sunnort            |
| Programmers              | inp roll output             |
| PICSTART Plus            | MPLABICD 2 🧿 PICkit 2       |
| PRO MATE II              | PICkit 1                    |
| 🥥 MPLAB PM3 🥥            | MPLAB REALICE               |
|                          |                             |
| -Language and Design Too | DIS                         |
| ASSEMBLER<br>v3.90       | COMPILER 🥥 VDI              |
| Debuggers                |                             |
| 🙆 MPLAB SIM 🛛 🥝          | MPLABICD 2 🥝 PICkit 2       |
| MPLAB REAL ICE           |                             |
| MPLAB ICE 2000           | MPLABICE 4000               |
| PCM16XB1                 | ONO Module                  |
|                          |                             |
|                          |                             |
| R                        |                             |
|                          | <u>C</u> ancel <u>H</u> elp |
|                          |                             |

Agora o resultado será o seguinte:

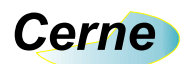

| Select Device                                         |               |                    |             | × |
|-------------------------------------------------------|---------------|--------------------|-------------|---|
| De <u>v</u> ice:                                      |               | Device <u>F</u> am | ily:        |   |
| PIC16F648A                                            | *             | Mid-Range (        | (12/16/MCP) | * |
| Micro                                                 | ochip To      | ol Support         |             |   |
| Programmers                                           |               |                    |             |   |
| 🧧 🧿 PICSTART Plus 🕻                                   | ) MPL         | AB ICD 2           | 🥥 PICkit 2  |   |
| 🥥 PRO MATE II 🛛 🍯                                     | PIC           | dit 1              |             |   |
| 🥥 MPLAB PM3 (                                         | ) MPL         | AB REALICE         |             |   |
| Language and Design T                                 | ools          |                    |             |   |
| ASSEMBLER (<br>v3.90                                  | ) CON         | 1PILER             | 🥝 VDI       |   |
| Debuggers                                             |               |                    |             |   |
| <ul> <li>MPLAB SIM</li> <li>MPLAB REAL ICE</li> </ul> | ) MPL         | AB ICD 2           | PICkit 2    |   |
| MPLAB ICE 200                                         | 0             | MPLAB I            | CE 4000     |   |
| PCM16YF0                                              |               | 🥝 No Modul         | e           |   |
| <u>ok</u> (                                           | <u>C</u> ance |                    | alp         |   |

Agora em Device, escolha o microcontrolador PIC16F628A, o resultado deverá ser o seguinte:

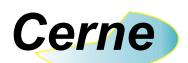

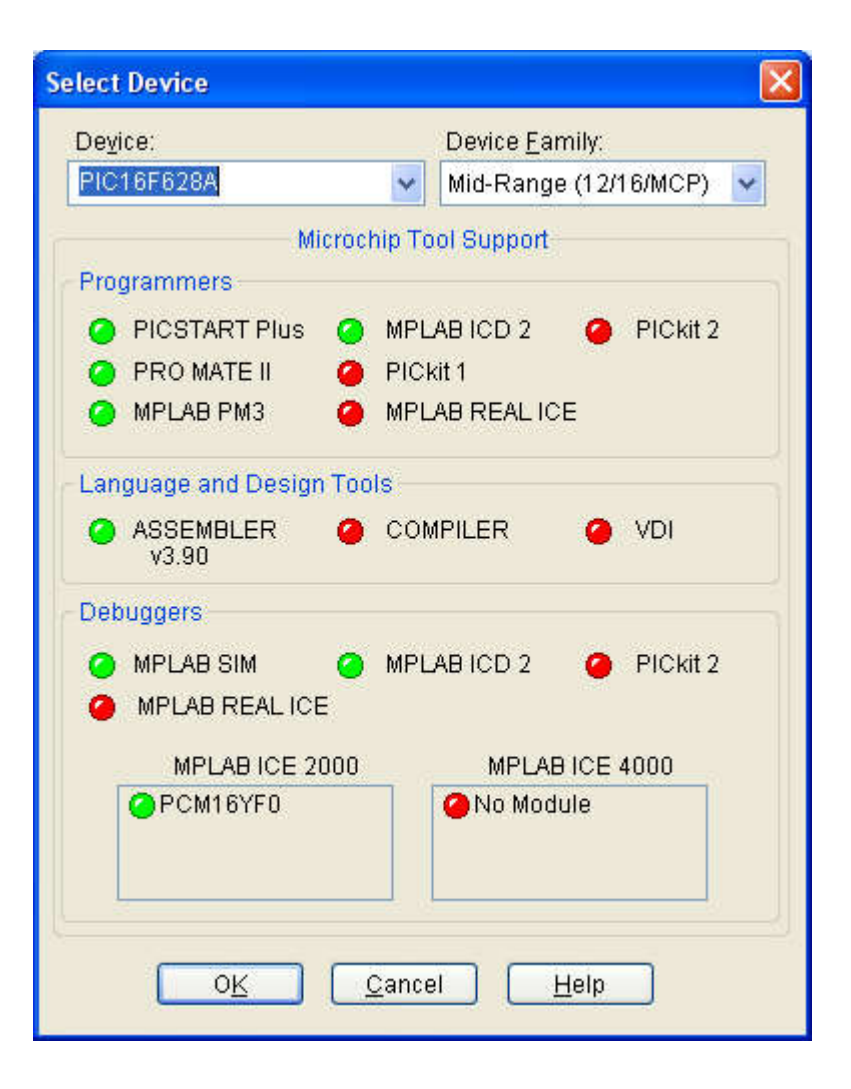

Agora pressione Ok. Agora deveremos selecionar o gravador utilizado. Para isso, vá no menu Programmers -> Select Programmer -> MPLAB ICD2, conforme apresentado abaixo:

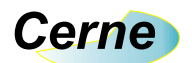

| MPLAB IDE v7.60                                                                                                    |                                                                                                    |        |  |
|----------------------------------------------------------------------------------------------------|----------------------------------------------------------------------------------------------------|--------|--|
| Relative void of the second of the second of | Is Configure Window Help<br>Wone<br>1 PICSTART Plus<br>2 MPLAB ICD 2<br>3 AN851 Quick Programmer Beta<br>4 PICkit 2<br>5 MPLAB PM 3<br>6 REAL ICE<br>7 PRO MATE II<br>8 PICkit 1 |        |  |
| PIC16F628A                                                                                                    | W:0 zdcc                                                                                                    | bank 0 |  |

Feito isso, note que irá aparecer um novo item na toolbar do MPLAB, conforme apresentado abaixo:

| MPLAB IDE v7.60                        |                       |                                       |        |            |                     |
|----------------------------------------|-----------------------|---------------------------------------|--------|------------|---------------------|
| <u>File E</u> dit ⊻iew <u>P</u> roject | Debugger Programmer ] | ools <u>⊂</u> onfigure <u>W</u> indow | Help   |            |                     |
| 🗋 🗅 😂 🖬 🛛 🕹 🐂                          | 🛋   🍜 🖊 🇯 🍞           |                                       |        | na na na l | <u>k 9 k F 7 0 </u> |
|                                        |                       | d = = = • •                           |        |            |                     |
| Checksum: 0x19                         | f                     |                                       |        |            |                     |
|                                        | •                     |                                       | _      |            |                     |
|                                        |                       |                                       |        |            |                     |
|                                        |                       |                                       |        |            |                     |
|                                        |                       |                                       |        |            |                     |
|                                        |                       |                                       |        |            |                     |
|                                        |                       |                                       |        |            |                     |
|                                        |                       |                                       |        |            |                     |
|                                        |                       |                                       |        |            |                     |
|                                        |                       |                                       |        |            |                     |
|                                        |                       |                                       |        |            |                     |
|                                        |                       |                                       |        |            |                     |
|                                        |                       |                                       |        |            |                     |
|                                        |                       |                                       |        |            |                     |
|                                        |                       |                                       |        |            |                     |
| MPLAB ICD                              | 2 PIC16F628A          | W:0                                   | z dc c | bank 0     |                     |

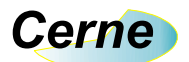

Agora pressione no botão que está habilitado neste novo item, veja que este botão fará a conexão com o gravador Cerne USB. O resultado será o seguinte:

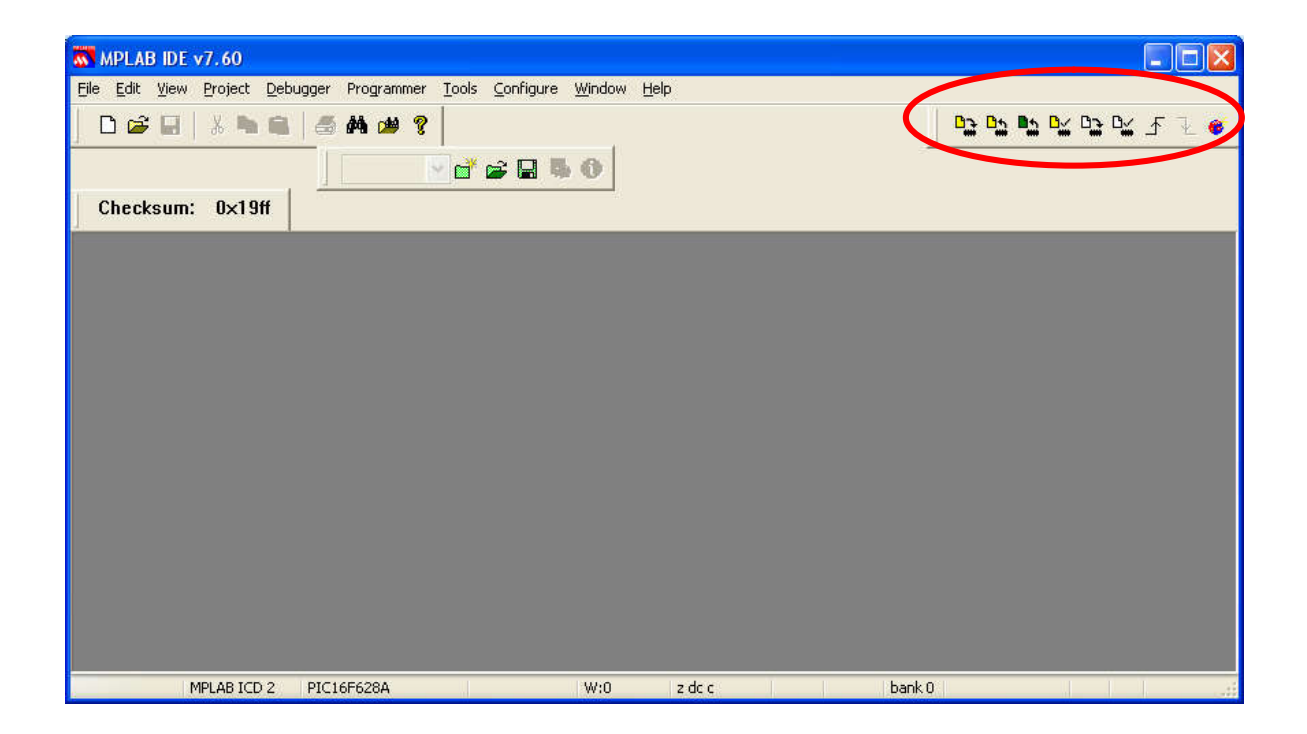

Antes de prosseguirmos, será necessário alterar um pequeno detalhe de configuração. Sempre que o microcontrolador for gravado diretamente na placa, o mesmo deverá ser alimentado pelo próprio gravador e quando alguma gravação do tipo in-circuit (ICSP) for feita, a alimentação será proveniente do circuito que alimenta o PIC. Para ajustarmos este parâmetro, vá no menu Programmer -> Settings. A seguinte tela surgirá:

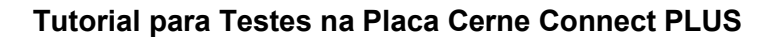

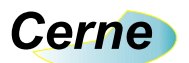

| Status Communi<br>Connect Stat | ation Limitations Power Program Versions Warnin             | ngs |
|--------------------------------|-------------------------------------------------------------|-----|
| Automatic                      | ally connect at startup<br>ally download firmware if needed |     |
| Messages                       |                                                             |     |
| 🔲 Output to                    | debug file                                                  |     |
| Self Test                      |                                                             |     |
| Target Vdd                     | Pass                                                        |     |
| Module Vop                     | Pass                                                        |     |
| MCI B Gnd                      | Pass Run Self Test                                          |     |
| MCLR Vdd                       | Pass                                                        |     |
| MCLR VDD                       | Pass                                                        |     |
|                                |                                                             |     |
| [                              | OK Cancelar Aplicar Ajud                                    | ła  |

Agora seleciona a aba Power. Teremos o seguinte resultado:

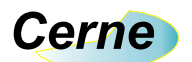

| MPLAB ICD 2 Settings 🛛 🛛 🔀                                                                                                    |
|----------------------------------------------------------------------------------------------------|
| Status Communication Limitations Power Program Versions Warnings                                                                                                    |
| Status       Communication       Limitations       Power       Program       Versions       Warnings         Target Vdd       4.96       13.90       Update       MPLAB ICD 2 Vpp       13.66       Values are updated on connection, requests to update, and power setting changes       Power target circuit from MPLAB ICD 2 (5V Vdd) |
| OK Cancelar Aplicar Ajuda                                                                                                    |

Marque a opção *Power target circuit from MPLAB ICD2 (5 Vdd)* sempre que o microcontrolador for gravado no próprio gravador Cerne USB. Caso o gravador vá gravar o programa em algum circuito externo ao mesmo, deixe esta opção desmarcada caso o circuito alimente o PIC.

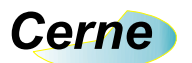

A partir deste momento podemos gravar o microcontrolador.

# Obs.: Dependendo do modelo de microcontrolador que você utilizar será necessário que o MPLAB faça o download para o microcontrolador de um novo firmware. Neste caso, aguarde alguns instantes para que a janela apresentada acima apareça.

**4º** Agora podemos gravar o microcontrolador, para isso o mesmo deverá estar conectado no conector de gravação referente aos chips de 18 pinos (observe na serigrafia do gravador) e o jumper que seleciona os chips de 8 e 18 ou 28 e 40 pinos deverá estar posicionado na posição 8 e 18 neste caso caso seja gravado no microcontrolador ou conectado externamente. Para abrir o arquivo .hex, proveniente de algum compilador, vá no menu File -> Import. A seguinte tela surgirá:

| Abrir                                            |                                                                                                    |                                                                                                    | ? 🛛                                                                                                    |
|--------------------------------------------------|----------------------------------------------------------------------------------------------------|----------------------------------------------------------------------------------------------------|----------------------------------------------------------------------------------------------------|
| E <u>x</u> aminar:                               | 🗎 Meus documentos                                                                                                    | 🔽 🧿 🌶 💌 🔜 -                                                                                                    |                                                                                                    |
| Projects<br>Examples<br>Recent<br>Meus locais de | ADPHONE<br>apostila<br>ASM dsPIC<br>Boletos emitidos<br>conotinfor<br>Corel User Files<br>Debug<br>EXP1<br>exp2<br>gravador usb pic<br>Himaker<br>jlcvideo<br>ivro<br>main<br>Meus arquivos recebidos | My eBooks<br>My Skype Pictures<br>My Skype Received Files<br>Nova pasta<br>Nova pasta (2)<br>Nova pasta (3)<br>Nova pasta (4)<br>Output<br>Package<br>Rc5<br>Renata<br>SEIN<br>settings<br>Tanacas<br>tcomport | Teste<br>teste<br>USBPi<br>USBPi<br>ad IV<br>ad IV<br>AD.ht<br>AVR.h<br>Botac<br>Botac<br>Contr<br>Displa<br>DISPL |
| Meu computador                                   | Nome do arquivo:       Arquivos do tipo:         All Load Files (*                                                                                                    | .hex;*.cof;*.cod;*.elf)                                                                                                    | <u>Abrir</u><br>Cancelar                                                                                           |

Neste momento, você deverá selecionar e abrir o arquivo hex a ser gravado no microcontrolador. Feito isso, pressione abrir. Para gravar o microcontrolador, pressione o botão apresentado abaixo:

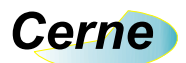

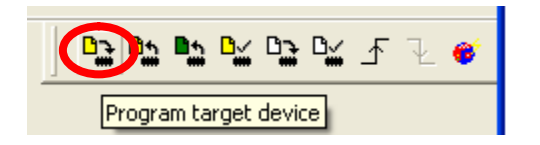

Para verificar como foi o resultado da gravação, vá no menu View -> Output:

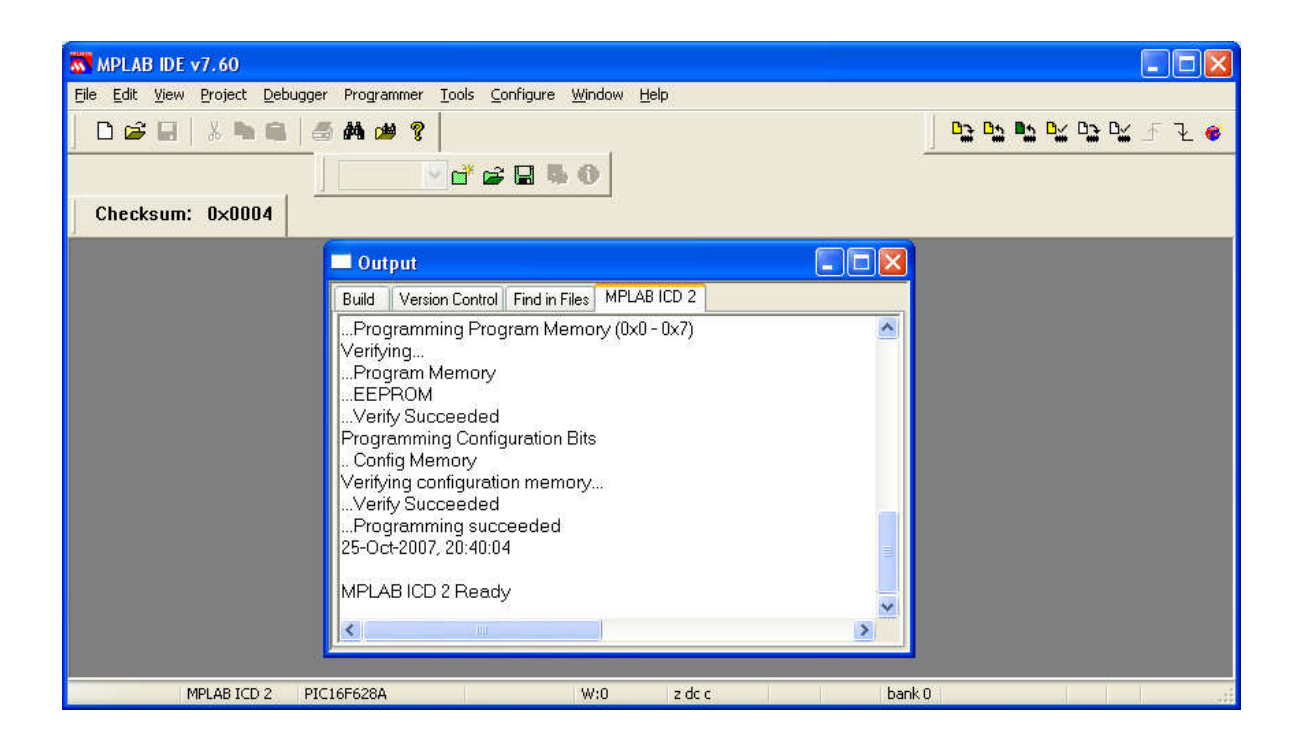

Note que neste caso a gravação ocorreu sem problemas.

Estes são os passos para gravar qualquer microcontrolador Microchip, bastando apenas alterar o chip utilizado de acordo com a sua necessidade de projeto.

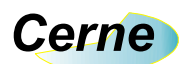

### 4. Pinagem do conector ICSP

A pinagem deste conector é a seguinte, partindo do pino 1 marcado abaixo:

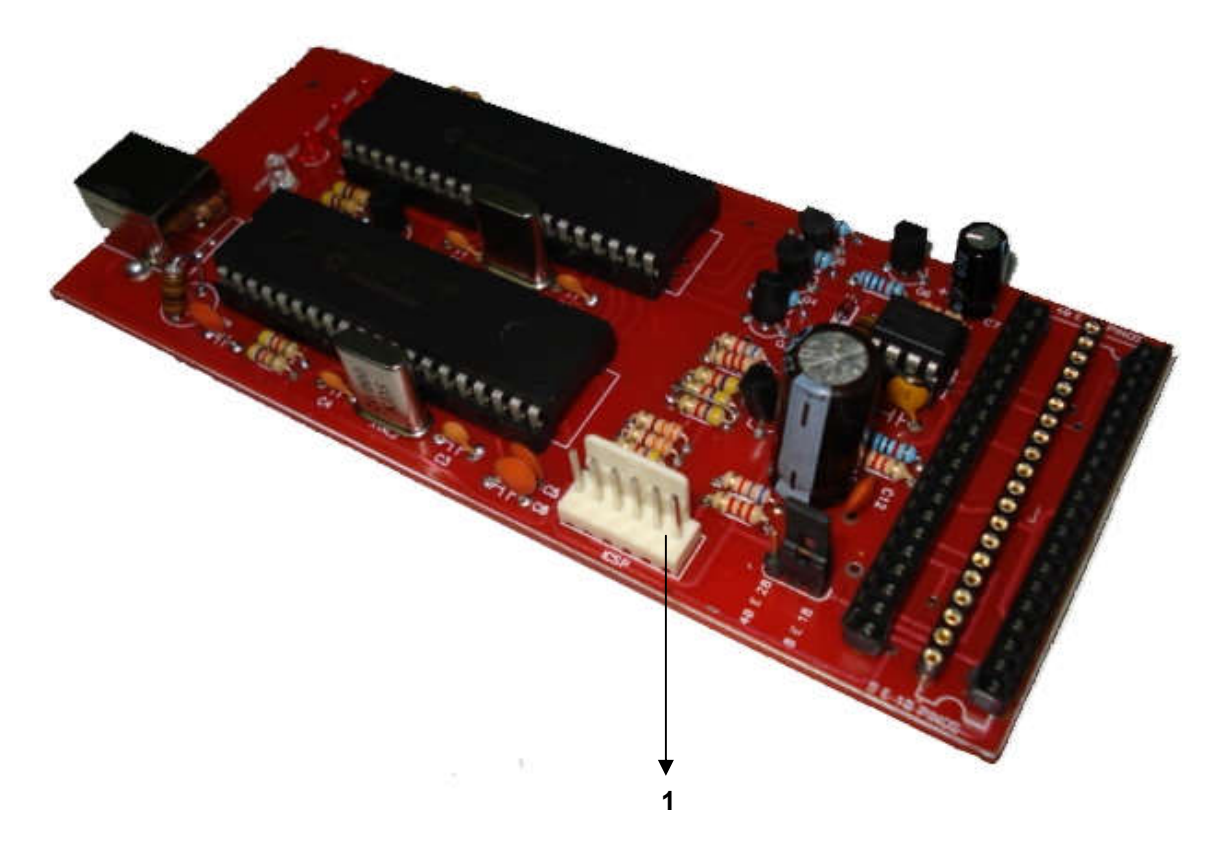

1 – 5 VDC 2 – GND 3 – PGD 4 – PGC 5 – MCLR 6 – MCLR

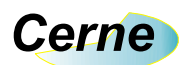

#### 4. Suporte Técnico

Qualquer dúvida que você entre em contato via:

Site: www.cerne-tec.com.br E-mail: suporte@cerne-tec.com.br